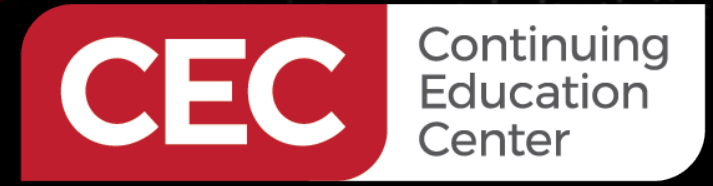

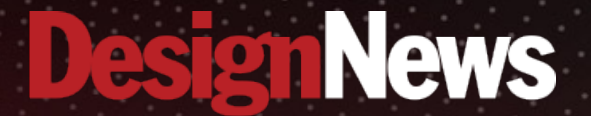

Machine Learning Application Design using STM32 MCU's

## DAY 5 : Running an Inference on Target

Sponsored by

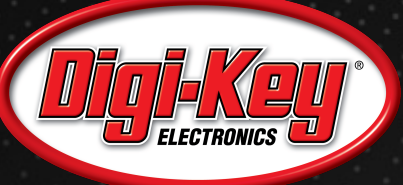

11111111

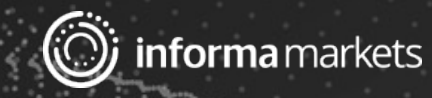

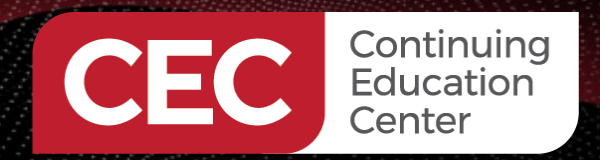

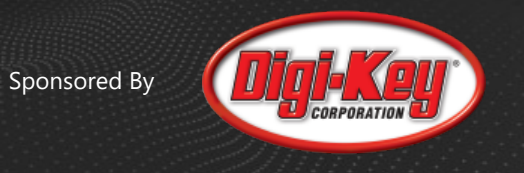

### Webinar Logistics

- Turn on your system sound to hear the streaming presentation.
- If you have technical problems, click "Help" or submit a question asking for assistance.
- Participate in 'Group Chat' by maximizing the chat widget in your dock.
- Submit questions for the lecturer using the Q&A widget. They will follow-up after the lecture portion concludes.

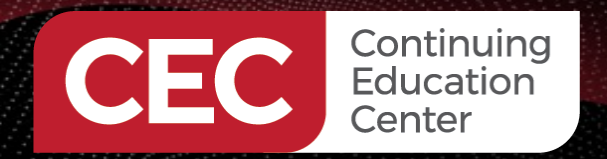

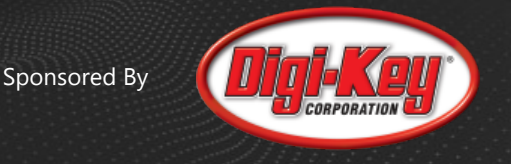

### **Course Sessions**

- Introduction to Machine Learning on MCU's
- Capturing, Cleaning and Digital Signal Processing Data
- Training a Neural Network Part 1
- Training a Neural Network Part 2
- Running an Inference on Target

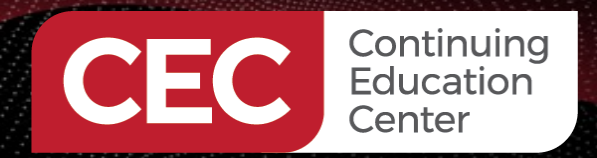

### Two Models to Deploy

### 1) Gesture Detection

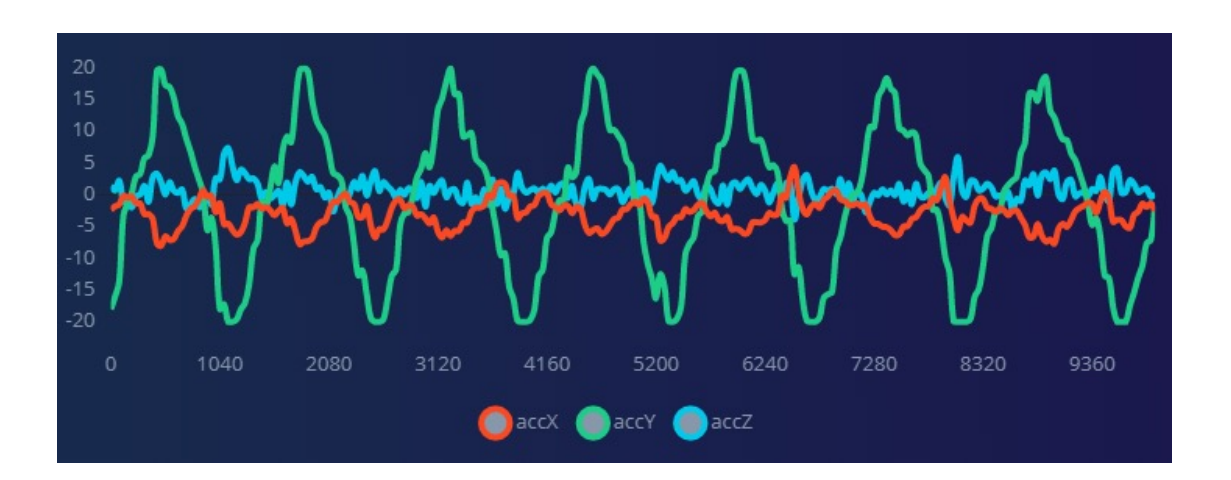

### 2) Hello World – Sine Wave

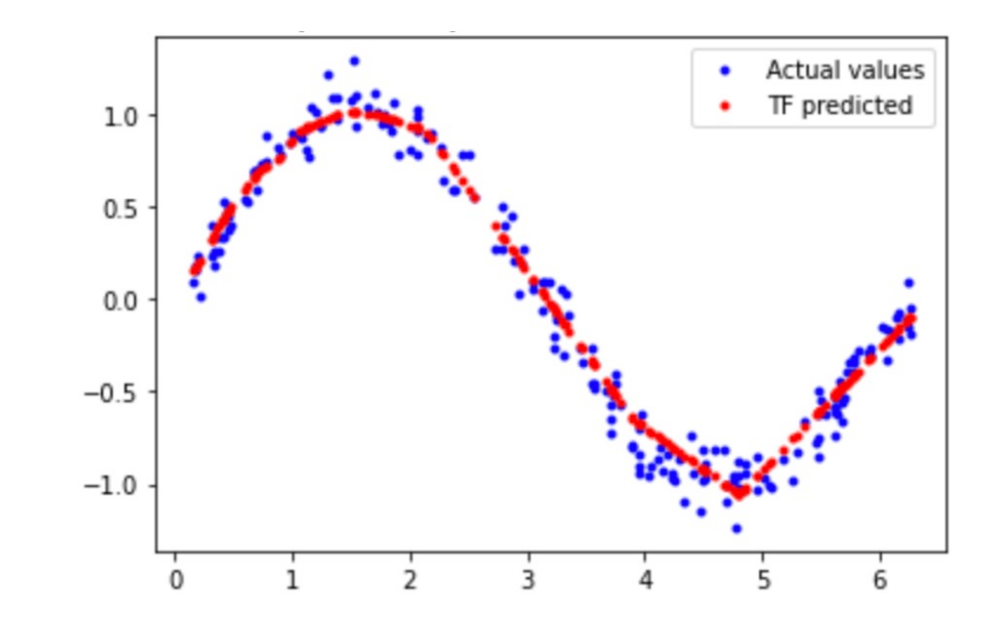

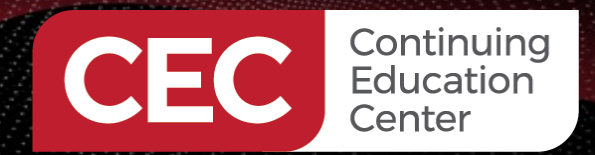

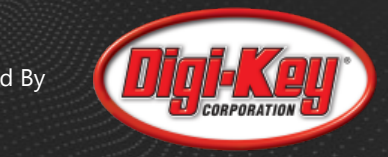

### STM32Cube.Al Overview

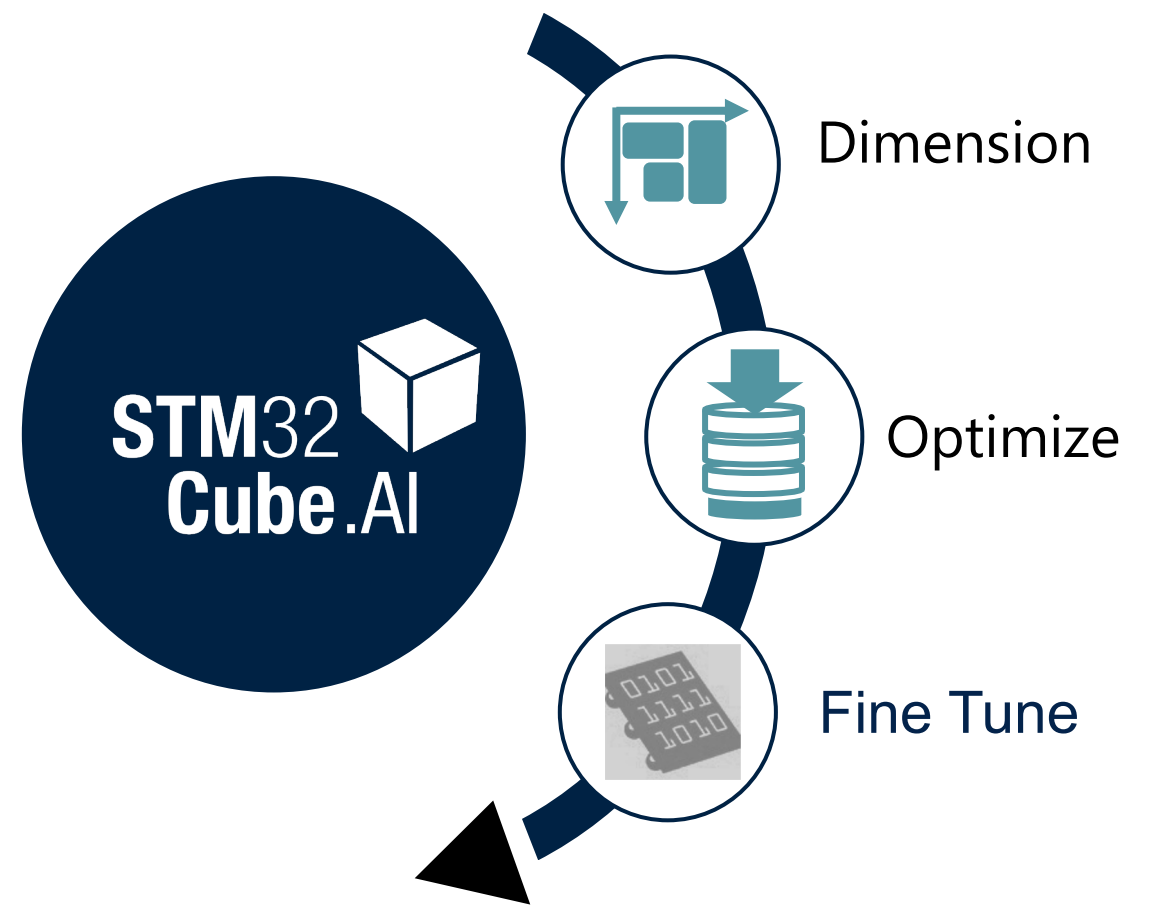

- ✓ Quickly assess model footprint requirements
- ✓ Select and configure MCU in STM32CubeMX
- ✓ Review model layers in STM32Cube.AI
- ✓ Generate C-code for pre-trained model
- Support quantized models to reduce RAM, flash and latency with minimal loss of accuracy
- ✓ Use light run-time libraries
- Optimize for performance
- ✓ Optimize memory allocation
- ✓ Fine control of weight mapping
- ✓ Split between internal and external memory
- ✓ Update model without full FW update

And quickly iterate thanks to on-target validation

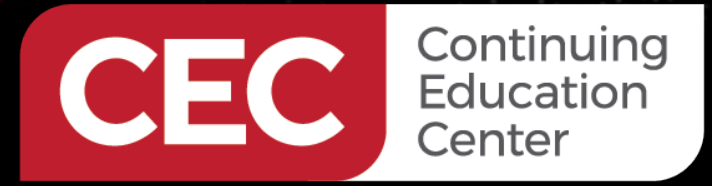

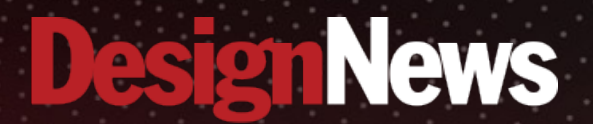

# Gesture Detection Deployment

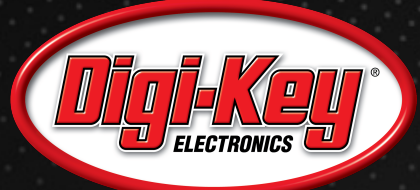

1111111

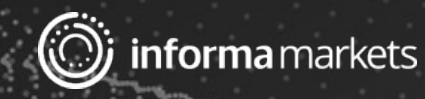

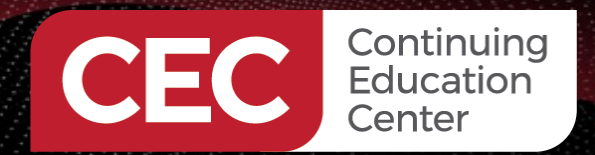

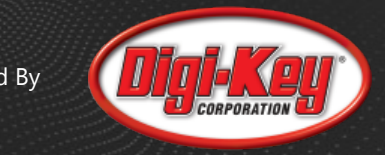

### Exporting an STM32 Binary

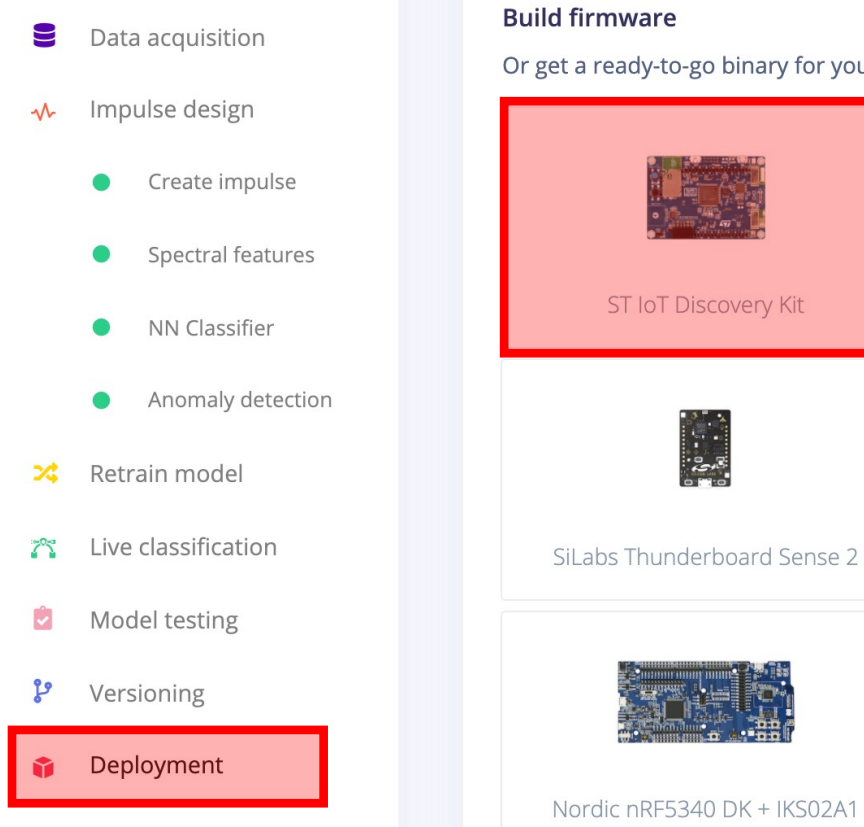

# Or get a ready-to-go binary for your development board that includes your impulse. ST IoT Discovery Kit Eta Compute ECM3532 Al Sensor Arduino Nano 33 BLE Sense SiLabs Thunderboard Sense 2 Himax WE-I Plus Nordic nRF52840 DK + IKS02A1

![](_page_7_Picture_0.jpeg)

![](_page_7_Picture_2.jpeg)

### Exporting an STM32 AI pack

24

~

🎁 Deployment

| =      | EDGE IMPULSE DEPLOYMENT (BENINGO-PROJECT-1) |  |                                                                                                    |                  |                    |  |  |  |  |  |  |
|--------|---------------------------------------------|--|----------------------------------------------------------------------------------------------------|------------------|--------------------|--|--|--|--|--|--|
| _      |                                             |  | Deploy your impulse                                                                                                    |                  |                    |  |  |  |  |  |  |
| Ļ      | Dashboard                                   |  |                                                                                                    |                  |                    |  |  |  |  |  |  |
|        | Devices                                     |  | You can deploy your impulse to any device. This makes the model run without an internet connection, minimizes latency, and runs with minimal power consumption. Read more. |                  |                    |  |  |  |  |  |  |
|        | Data acquisition                            |  | Consta l'Ilena                                                                                                    |                  |                    |  |  |  |  |  |  |
| v      | Impulse design                              |  | <b>Create library</b><br>Turn your impulse into optimized source code that you can run on any device.                                                                      |                  |                    |  |  |  |  |  |  |
|        | Create impulse                              |  |                                                                                                    |                  |                    |  |  |  |  |  |  |
|        | Spectral features                           |  | G                                                                                                    | ARDUINO          | STM 52             |  |  |  |  |  |  |
|        | <ul> <li>NN Classifier</li> </ul>           |  | C++ library                                                                                                    | Arduino library  | Cube.MX CMSIS-PACK |  |  |  |  |  |  |
|        | <ul> <li>Anomaly detection</li> </ul>       |  |                                                                                                    |                  |                    |  |  |  |  |  |  |
| *      | Retrain model                               |  |                                                                                                    | <b></b>          |                    |  |  |  |  |  |  |
| $\sim$ | Live classification                         |  | WA                                                                                                    | NVIDIA.          |                    |  |  |  |  |  |  |
|        | Model testing                               |  | WebAssembly                                                                                                    | TensorRT library |                    |  |  |  |  |  |  |
| r      | Versioning                                  |  | Build firmware                                                                                                    |                  |                    |  |  |  |  |  |  |

### Or get a ready-to-go binary for your development board that includes your impulse.

![](_page_8_Picture_0.jpeg)

![](_page_8_Picture_1.jpeg)

What method do you prefer for testing?

- Using the prebuilt binary
- Using the pack
- C++ library
- other

![](_page_9_Picture_0.jpeg)

![](_page_9_Picture_2.jpeg)

### Apply Optimization(s)

### Available optimizations for NN Classifier

| Quantized (int8) 📩   | RAM USAGE LATENCY |          | CONFUSION MATRIX |          |     |   |     |
|----------------------|-------------------|----------|------------------|----------|-----|---|-----|
|                      | 1.5K              | 1 ms     | 87.8             | 7.0      | 0   | 0 | 5.2 |
| Currently selected   |                   |          | 0                | 99.2     | 0   | 0 | 0.8 |
|                      | <b>ROM USAGE</b>  | ACCURACY | 0                | 0        | 100 | 0 | 0   |
| This optimization is | 15.4K             | 95.68%   | -                | -        | -   | - | -   |
| performance.         | RAM USAGE         | LATENCY  | CONFUSIO         | N MATRIX |     |   | (?) |
|                      | 1 5K              | 1 ms     | 87.6             | 6.6      | 0   | 0 | 5.8 |
| Click to select      |                   |          | 0                | 100      | 0   | 0 | 0   |
|                      | ROM USAGE         | ACCURACY | 0                | 0        | 100 | 0 | 0   |
|                      | 17.7K             | 95.88%   | -                | -        | -   | - | -   |
|                      |                   |          |                  |          |     |   |     |

Estimate for Cortex-M4F 80MHz (ST IoT Discovery Kit)

![](_page_10_Picture_0.jpeg)

### Install Pack into STM32Mx Project

### Help -> Manage Embedded Software Packages

![](_page_10_Picture_4.jpeg)

![](_page_11_Picture_0.jpeg)

### Install Pack into STM32Mx Project

| Software Pacl                                       | ks Component Se | elector     |             |
|-----------------------------------------------------|-----------------|-------------|-------------|
| Packs                                               |                 |             |             |
| 🗮 🗞 🕕 >                                             |                 |             |             |
| Pack / Bundle / Component                           | Status          | Version     | Selection 🗸 |
| $\scriptstyle{	imes}$ EdgeImpulse.Beningo-project-1 | $\odot$         | 1.0.3       |             |
| ✓ Beningo-project-1 MachineLearni                   | ing 🥝           | 1.0.3       |             |
| Core                                                | $\odot$         |             |             |
| > RoweBots.I-CUBE-UNISONRTOS                        |                 | 5.5.0-4 ڬ 😉 | Install     |
| ∨ STMicroelectronics.X–CUBE–AI                      |                 | 6.0.0 ~     |             |
| > Artificial Intelligence X-CUBE-AI                 |                 | 6.0.0       |             |
| > Device Application                                |                 | 6.0.0       |             |

![](_page_12_Picture_0.jpeg)

![](_page_12_Picture_2.jpeg)

### Install Pack into STM32Mx Project

| Pinout & Configuration              |        | Clock Configuration                         | Proj               |
|-------------------------------------|--------|---------------------------------------------|--------------------|
|                                     |        | ✓ Software Packs ✓ F                        | Pinout             |
| Q ~                                 | 0      | EdgeImpulse.Beningo-project-1.1.0.3 Mode ar | nd Configuration   |
| Categories A->Z                     |        | Mode                                        |                    |
| System Core                         | >      | Beningo-project-1 MachineLearning           |                    |
| Analog                              | >      |                                             |                    |
| Timers                              | >      |                                             |                    |
| Connectivity                        | >      |                                             |                    |
| Multimedia                          | >      |                                             |                    |
| Security                            | >      |                                             |                    |
| Computing                           | $\sim$ |                                             |                    |
| \$                                  | _      | Configuration                               |                    |
| CRC<br>A DFSDM1                     |        | 🔥 Warning: This peripheral has no parameter | s to be configured |
| Middleware                          | >      |                                             |                    |
| Software Packs                      | $\sim$ |                                             |                    |
| EdgeImpulse.Beningo-project-1.1.0.3 | 1      |                                             |                    |

![](_page_13_Picture_0.jpeg)

### Install Pack into STM32Mx Project

| Home STM32L47  | '5VGTx – B–L475E–IC                                                                            | TO1A1 STM32_ML_Gesture.ioc - Pr                            | oject Manager > |                | GENERATE CODE |
|----------------|------------------------------------------------------------------------------------------------|------------------------------------------------------------|-----------------|----------------|---------------|
| Pinout & Co    | nfiguration                                                                                    | Clock Configuration                                        | Proje           | ct Manager     | Tools         |
| Project        | Project Settings<br>Project Name<br>STM32_ML_Gesture<br>Project Location<br>/Users/beningo     |                                                            |                 | Modify, Build  | d, Deploy     |
| Code Generator | Advanced<br>Toolchain Folder Locati<br>/Users/beningo/STM32<br>Toolchain / IDE<br>STM32CubeIDE | ✓ □ Do not generate the main on _ML_Gesture/     ✓ Generat | i()<br>         | TILIDS.//DILID | JZESCSIN      |

![](_page_14_Picture_0.jpeg)

![](_page_14_Picture_1.jpeg)

### **Running the Model**

In a terminal, run the command: edge-impulse-run-impulse

```
Starting inferencing in 2 seconds...
Sampling... Storing in file name: /fs/device-classification.116
Predictions (DSP: 14 ms., Classification: 1 ms., Anomaly: 1 ms.):
    Circle: 0.99609
    Updown: 0.00000
    Wave: 0.00000
    anomaly score: -0.026
Finished inferencing, raw data is stored in '/fs/device-classification.116'. Use AT+UPLOADFILE to send back to Edge Impulse.
```

```
Starting inferencing in 2 seconds...
Sampling... Storing in file name: /fs/device-classification.121
Predictions (DSP: 15 ms., Classification: 0 ms., Anomaly: 2 ms.):
    Circle: 0.00000
    Updown: 0.00000
    Wave: 0.99609
    anomaly score: -0.132
```

Finished inferencing, raw data is stored in '/fs/device-classification.121'. Use AT+UPLOADFILE to send back to Edge Impulse.

![](_page_15_Picture_0.jpeg)

### Running the Model

Starting inferencing in 2 seconds... Sampling... Storing in file name: /fs/device-classification.118 Predictions (DSP: 15 ms., Classification: 0 ms., Anomaly: 2 ms.): Circle: 0.01172 Updown: 0.98828 Wave: 0.00000 anomaly score: -0.141 Finished inferencing, raw data is stored in '/fs/device-classification.118'. Use AT+UPLOADFILE to send back to Edge Impulse. Starting inferencing in 2 seconds... Sampling... Storing in file name: /fs/device-classification.119 Predictions (DSP: 14 ms., Classification: 1 ms., Anomaly: 1 ms.): Circle: 0.21094 Updown: 0.78906 Wave: 0.00000 anomaly score: -0.164

Finished inferencing, raw data is stored in '/fs/device-classification.119'. Use AT+UPLOADFILE to send back to Edge Impulse.

![](_page_16_Picture_0.jpeg)

![](_page_16_Picture_1.jpeg)

What methods can be used to improve classifaction ?

- Running average on the output
- Monitor the anomaly value
- Set a minimum classification percentage
- All the above
- Other

CEC Continuing Education Center

![](_page_17_Picture_1.jpeg)

# Hello World Deployment

![](_page_17_Picture_3.jpeg)

11111111

![](_page_17_Picture_4.jpeg)

![](_page_18_Picture_0.jpeg)

### Create a New STM32CubeMx Project

![](_page_18_Figure_4.jpeg)

Start My project from MCU

ACCESS TO MCU SELECTOR

Start My project from ST Board

ACCESS TO BOARD SELECTOR

Start My project from Example

ACCESS TO EXAMPLE SELECTOR

| 2 | Board Filters —           | Ð                       | নিব      | J              |   |
|---|---------------------------|-------------------------|----------|----------------|---|
|   | Commercial<br>Part Number |                         |          |                | ~ |
|   | Vendor                    | B-G47<br>B-L07<br>B-L46 | 2Z-LRW   | W1<br>AN1<br>1 |   |
|   | Туре                      | B-L47<br>B-L47          | 5E-IOT0  | 1A1<br>1A2     |   |
|   |                           | B-L4S                   | 5I-IOT02 | 1A             |   |

L market.

![](_page_18_Picture_12.jpeg)

Board Project Options: B-L475E-IOT01A1

? 3

Initialize all peripherals with their default Mode?

![](_page_18_Picture_16.jpeg)

![](_page_18_Picture_17.jpeg)

![](_page_19_Picture_0.jpeg)

![](_page_19_Picture_2.jpeg)

### Add the AI Pack to the Project

![](_page_19_Figure_4.jpeg)

| Software Packs Component Selector |               |                                                                                                    |  |  |
|-----------------------------------|---------------|----------------------------------------------------------------------------------------------------|--|--|
|                                   |               |                                                                                                    |  |  |
| Status                            | Version       | Selection                                                                                                    |  |  |
|                                   | 1.0.3         |                                                                                                    |  |  |
|                                   | 5.5.0-4 ڬ 😉   | Install                                                                                                    |  |  |
| $\odot$                           | 6.0.0 ~       |                                                                                                    |  |  |
| $\odot$                           | 6.0.0         |                                                                                                    |  |  |
| $\odot$                           |               |                                                                                                    |  |  |
| $\odot$                           | 6.0.0         |                                                                                                    |  |  |
| $\odot$                           |               | Applicati 🗸                                                                                                    |  |  |
|                                   | Sof<br>Status | Software Packs Co           Status         Version           1.0.3         5.5.0-4 € €           Image: Software Packs Co         Image: Software Packs Co           Image: Software Packs Co         Image: Software Packs Co </td |  |  |

![](_page_20_Picture_0.jpeg)

![](_page_20_Picture_2.jpeg)

### Setup and Analyze the Keras Model

| م                         | 0            | STMicroelectronics.X-CUBE-AI.6.0.0 Mode and Configuration |                                          |                                        |                |  |  |  |  |
|---------------------------|--------------|-----------------------------------------------------------|------------------------------------------|----------------------------------------|----------------|--|--|--|--|
| Categories A->Z           |              |                                                           | Mode                                     |                                        |                |  |  |  |  |
| System Core               | >            | ✓ Artificial Intel                                        | ✓ Artificial Intelligence X-CUBE-AI      |                                        |                |  |  |  |  |
| Analog                    | >            | ✓ Device Applic                                           | ation                                    |                                        |                |  |  |  |  |
| Timers                    | >            |                                                           | Configuration                            |                                        |                |  |  |  |  |
| Connectivity              | >            | Reset Configuration                                       | on 🗸                                     | Add network                            | Delete network |  |  |  |  |
| Multimedia                | >            | Model inputs                                              |                                          |                                        | ]              |  |  |  |  |
| Security                  | >            | Keras                                                     | √ Saved mod                              | el                                     | ~              |  |  |  |  |
| Computing                 | >            |                                                           |                                          |                                        | _              |  |  |  |  |
| Middleware                | >            | Model:                                                    | /Users/beningo/modelmodel.h5             | Brov                                   | vse            |  |  |  |  |
| Software Packs            | ~            |                                                           |                                          | DIOV                                   |                |  |  |  |  |
| CTM and a straight March  |              | Compression:                                              | lone $\checkmark$                        |                                        | ***            |  |  |  |  |
| ▼ STMICroelectronics.X-CU | IBE-AI.6.0.0 | Validation inputs                                         | : Random numbers $\checkmark$            |                                        | 200            |  |  |  |  |
|                           |              | Validation outpu                                          | ts: None 🗸                               | SI                                     | now graph      |  |  |  |  |
|                           |              |                                                           |                                          | ~~~~~~~~~~~~~~~~~~~~~~~~~~~~~~~~~~~~~~ | / Analyze      |  |  |  |  |
|                           |              | Complexity: 33 M<br>Flash occupation:                     | /ACC<br>: 100.00 B (1024.00 KiB present) | Valid                                  | ate on desk    |  |  |  |  |
|                           |              | Achieved compres<br>Analysis status: d                    | lone present)<br>Ione                    | Valic                                  | ate on target  |  |  |  |  |

![](_page_21_Picture_0.jpeg)

![](_page_21_Picture_2.jpeg)

### Keras Model Analysis

### Analyzing Network

| work | space dir       | : /private/      | var/tolde  | rs/13/4x_x6  | 29X0ZX47 | DIM2T05ZV | ZW0000 | gn/T | /mxA1_wor | кѕрасетл | 3466811978139755 | 935043162158 |
|------|-----------------|------------------|------------|--------------|----------|-----------|--------|------|-----------|----------|------------------|--------------|
| outp | out dir         | : /Users/be      | ningo/.st  | m32cubemx    |          |           |        |      |           |          |                  |              |
| mode | lname           | : modelmode      | 1          |              |          |           |        |      |           |          |                  |              |
| mode | el hash         | : de2ced29f      | 4c4bafd7d  | 1dcf4c08240  | 154      |           |        |      |           |          |                  |              |
| inpu | it              | : input_0 [      | 1 items,   | 4 B, ai_floa | at, FLOA | T32, (1,  | 1, 1)] |      |           |          |                  |              |
| inpu | ıts (total)     | : 4 B            |            |              |          |           |        |      |           |          |                  |              |
| outp | out             | : dense_1 [      | 1 items,   | 4 B, ai_floa | at, FLOA | T32, (1,  | 1, 1)] |      |           |          |                  |              |
| outp | outs (total)    | : 4 B            |            |              |          |           |        |      |           |          |                  |              |
| para | ams #           | : 25 items       | (100 B)    |              |          |           |        |      |           |          |                  |              |
| maco |                 | : 33             |            |              |          |           |        |      |           |          |                  |              |
| weig | hts (ro)        | : 100 B (10      | 0 B)       |              |          |           |        |      |           |          |                  |              |
| acti | (totol)         | : 32 B (32       | B) _ 22 /  | 4 . 4        |          |           |        |      |           |          |                  |              |
| ram  | (lolal)         | : 40 D (40       | D) = 32 +  | 4 + 4        |          |           |        |      |           |          |                  |              |
| Mode | al name - model | lmodel ['innu    | + 10 [יא   | ence 1'l     |          |           |        |      |           |          |                  |              |
|      |                 |                  |            |              |          |           |        |      |           |          |                  |              |
| id   | layer (type)    |                  | shape      | param/size   | macc     | connecte  | ed to  | T    | c_size    | c_macc   | c_type           |              |
| 0    | input 0 (Inpu   | <br>_+ )         | (c·1)      |              |          |           |        |      |           |          |                  |              |
| U    | dense (Dense)   | )                | (c:8)      | 16/64        | 16       | input 0   |        | ł    |           |          | dense()[0]       |              |
|      | dense nl (Nor   | ,<br>nlinearitv) | (c:8)      | 10, 01       | 8        | dense     |        | ł    |           |          | nl()[1]          |              |
|      |                 |                  |            |              |          |           |        |      |           |          |                  |              |
| 1    | dense_1 (Dens   | se)              | (c:1)      | 9/36         | 9        | dense_nl  | -      | Ι    |           |          | dense()/o[2]     |              |
| mode | el/c-model: mag |                  | ahts=100/  | 100 activat  | tions=   | -/32 io=  | -/8    |      |           |          |                  |              |
| mout |                 |                  | girc5-100/ | 100 000170   | cionio-  | / 52 10-  | , 0    |      |           |          |                  |              |
| Comp | lexity report   | per layer -      | macc=33 w  | eights=100 a | act=32 n | am_io=8   |        |      |           |          |                  |              |
| id   | name c_         | _macc            |            | c_rom        |          |           | c_id   |      |           |          |                  |              |
| 0    | dense           |                  | 11 /19 5%  |              |          | 61 00     | [0]    |      |           |          |                  |              |
| 0    | dense nl        |                  | 2/ 2%      |              |          | 04.0%     | [1]    |      |           |          |                  |              |
| 1    | dense 1         |                  | 27.3%      |              | I        | 36.0%     | [2]    |      |           |          |                  |              |
| -    |                 |                  | 2/150      |              | I        | 50100     | 141    |      |           |          |                  |              |

![](_page_22_Picture_0.jpeg)

![](_page_22_Picture_1.jpeg)

### Setup and Analyze the TensorFlow Lite Model

| <u>Main</u> sinemodel +                                                     |                  |          |
|-----------------------------------------------------------------------------|------------------|----------|
| Model inputs                                                                |                  |          |
| sinemodel                                                                   |                  |          |
| TFLite STM32Cube.Al runtime                                                 |                  | $\sim$   |
|                                                                             | -                |          |
| Model: (Users/beningo/model.tflite                                          | Browse           |          |
|                                                                             | Browse           |          |
|                                                                             |                  |          |
| Compression: None V                                                         |                  | ~        |
| Validation inputs: Random numbers 🗸                                         |                  | 2003<br> |
| Validation outputs: None 🗸                                                  | Show graph       |          |
|                                                                             | Analyze          |          |
| Complexity: –<br>Flash occupation: – (1024.00 KiB present)                  | Validate on desl | <        |
| RAM: – (96.00 KiB present)<br>Achieved compression: –<br>Analysis status: – | Validate on targ | jet      |

![](_page_23_Picture_0.jpeg)

![](_page_23_Picture_2.jpeg)

### **TFLite Model Analysis**

| model_name<br>model_bash | : model<br>• 1c2d5a21b889b8e12b4284a72cfb10fb                                                           |
|--------------------------|----------------------------------------------------------------------------------------------------|
| input                    | : serving_default_dense_2_input0_int8 [1 items, 1 B, ai_i8, scale=0.024573976173996925, zero_point=-128 |
| inputs (total)           | :1B                                                                                                    |
| output                   | : dense_2 [1 items, 1 B ai_i8, scale=0.008472034707665443, zero_point=4, (1, 1, 1)]                     |
| outputs (total)          | : 1 B                                                                                                   |
| params #                 | : 321 items (420 B)                                                                                     |
| macc                     | : 321                                                                                                   |
| weights (ro)             | : 420 B (420 B)                                                                                         |
| activations (rw)         | : 32 B (32 B)                                                                                           |
| ram (total)              | : 34 B (34 B) = 32 + 1 + 1                                                                              |

Model name - model ['serving\_default\_dense\_2\_input0\_int8'] ['dense\_2']

| id  | layer (type)                                                                             | shape                     | param/size | macc      | connected to                                   | Ι         |  |  |
|-----|------------------------------------------------------------------------------------------|---------------------------|------------|-----------|------------------------------------------------|-----------|--|--|
| 0   | serving_default_dense_2_input0_int8 (Input)<br>dense_0 (Dense)<br>nl_0_nl (Nonlinearity) | (c:1)<br>(c:16)<br>(c:16) | 32/80      | 32<br>16  | serving_default_dense_2_input0_int8<br>dense_0 | <br> <br> |  |  |
| 1   | dense_1 (Dense)<br>nl_1_nl (Nonlinearity)                                                | (c:16)<br>(c:16)          | 272/320    | 272<br>16 | nl_0_nl<br>dense_1                             | <br>      |  |  |
| 2   | dense_2 (Dense)                                                                          | (c:1)                     | 17/20      | 17        | nl_1_nl                                        | I         |  |  |
| mod | model/c-model: macc=353/321 -32(-9.1%) weights=420/420 activations=/32 io=/2             |                           |            |           |                                                |           |  |  |

| Comp        | lexity rep                    | oort per lay | er – <mark>macc=32</mark>         | 1 weights=420                          | act=32 ram_io=                | 2                 |
|-------------|-------------------------------|--------------|-----------------------------------|----------------------------------------|-------------------------------|-------------------|
| id          | name                          | c_macc       |                                   | c_rom                                  |                               | c_id              |
| 0<br>1<br>2 | dense_0<br>dense_1<br>dense_2 |              | 10.0<br>10.1<br>      84.7<br>5.3 | ~~~~~~~~~~~~~~~~~~~~~~~~~~~~~~~~~~~~~~ | 19.0%<br>       76.2%<br>4.8% | [0]<br>[1]<br>[2] |

Cross Platform Validation Reports

### Keras

Cross accuracy report #1 (reference vs C-model)

NOTE: the output of the reference model is used as ground truth/reference value NOTE: ACC metric is not computed ("--classifier" option can be used to force it)

acc=n.a., rmse=0.000000128, mae=0.000000104, l2r=0.000000225

Evaluation report (summary)

| Mode       | acc  | rmse        | mae         | l2r         | tensor                                              |
|------------|------|-------------|-------------|-------------|-----------------------------------------------------|
| X-cross #1 | n.a. | 0.000000128 | 0.000000104 | 0.000000225 | <pre>dense_5, ai_float, [(1, 1, 1)], m_id=[2]</pre> |

X-cross (l2r) #1 error : 2.25302543e-07 (expected to be < 0.01)

Cross accuracy report #1 (reference vs C-model)

NOTE: the output of the reference model is used as ground truth/reference value NOTE: ACC metric is not computed ("--classifier" option can be used to force it)

acc=n.a., rmse=0.000000000, mae=0.000000000, l2r=0.000000000

Evaluation report (summary)

| Mode       | acc  | rmse        | mae         | l2r         | tensor                                |
|------------|------|-------------|-------------|-------------|---------------------------------------|
| X-cross #1 | n.a. | 0.000000000 | 0.000000000 | 0.000000000 | dense_2, ai_i8, [(1, 1, 1)], m_id=[2] |

X-cross (rmse) #1 error : 0.00000000e+00 (expected to be < 0.01)

Creating txt report file /Users/beningo/.stm32cubemx/sinemodel\_validate\_report.txt elapsed time (validate): 1.453s

![](_page_24_Picture_16.jpeg)

![](_page_24_Picture_17.jpeg)

![](_page_24_Picture_18.jpeg)

![](_page_25_Picture_0.jpeg)

![](_page_25_Picture_2.jpeg)

### Generate the Model

| Pinout & Co       | nfiguration                                                                                                    | Clock Configuration      |                                               |           |  |
|-------------------|----------------------------------------------------------------------------------------------------|--------------------------|-----------------------------------------------|-----------|--|
| Project           | Project Settings<br>Project Name<br>MachineLearning_Hellow<br>Project Location<br>/Users/beningo/ML_Hell                    | orld                     |                                               | Browse    |  |
| Code Generator    | Application Structure<br>Advanced<br>Toolchain Folder Location<br>/Users/beningo/ML_Hell<br>Toolchain / IDE<br>STM32CubeIDE | n<br>oWorld/MachineLearn | Do not generate the main()<br>ing_HelloWorld/ | nder Root |  |
| Advanced Settings | Linker Settings<br>Minimum Heap Size<br>Minimum Stack Size                                                                  | 0x200<br>0x1000          |                                               |           |  |
|                   | Mcu and Firmware Packag<br>Mcu Reference<br>STM32L475VGTX                                                                   | le                       |                                               |           |  |
|                   | STM32Cube FW_L4 V1.17                                                                                                    | Location                 |                                               |           |  |
|                   | /Users/beningo/STM32C                                                                                                    | ube/Repository/STM3      | 2Cube_FW_L4_V1.17.0                           | Browse    |  |

![](_page_25_Picture_5.jpeg)

![](_page_26_Picture_0.jpeg)

![](_page_26_Picture_2.jpeg)

### The Application Template

122 /\* Initialize all configured peripherals \*/ 123 MX\_GPI0\_Init(); 124 MX CRC Init(); 125 MX DFSDM1 Init(); 126 MX I2C2 Init(); 127 MX QUADSPI Init(); 128 MX SPI3 Init(); 129 MX USART1 UART Init(); MX\_USART3\_UART\_Init(); 130 MX USB OTG FS PCD Init(); 131 132 MX\_X\_CUBE\_AI\_Init(); 133 /\* USER CODE BEGIN 2 \*/ 134 135 /\* USER CODE END 2 \*/ 136 137 /\* Infinite loop \*/ 138 /\* USER CODE BEGIN WHILE \*/ 139 while (1) 140 ł 141 /\* USER CODE END WHILE \*/ 142 MX X CUBE AI Process(); 143 144 /\* USER CODE BEGIN 3 \*/ 145 } 146 /\* USER CODE END 3 \*/ 147 }

- 78⊖ /\* Private user code --79 /\* USER CODE BEGIN 0 \*/ 80⊖ int write(int file, char \*ptr, int len) 81 { 82 HAL UART Transmit(&huart1, (uint8 t \*)ptr, len, 0xfffff); // send message via UART 83 84 return len; 85 } \_\_\_\_ /\* 2 - main loop \*/ 254 do { 255 256 /\* 1 - acquire and pre-process input data \*/ res = acquire and process data(in data); 257 /\* 2 - process the data - call inference engine \*/ 258 **if** (res == 0) 259 260 res = ai run(in data, out data); 261 262 263 /\* 3- post-process the predictions \*/ 264 **if** (res == 0) 265 266 267 res = post\_process(out\_data); 268
  - } while (res==0);

269

![](_page_27_Picture_0.jpeg)

![](_page_27_Picture_2.jpeg)

### The Details

```
174 /* USER CODE BEGIN 2 */
175⊖ int acquire_and_process_data(void * data)
176 {
177
      static uint8_t position = 0;
      uint8_t * Value = data;
178
179
180
      * Value = position;
181
182
      position++;
183
184
      return 0;
185 }
```

```
187⊖ int post_process(void * data)
188 {
       uint8_t * Value = data;
189
190
191
       if(*Value >= 128)
192
       {
193
           *Value -= 128;
194
       }
195
       else
196
       {
197
           *Value += 128;
       }
198
199
200
       return 0;
201 }
```

![](_page_28_Picture_0.jpeg)

![](_page_28_Picture_2.jpeg)

### Results

![](_page_28_Figure_4.jpeg)

![](_page_28_Figure_5.jpeg)

![](_page_29_Picture_0.jpeg)

![](_page_29_Picture_1.jpeg)

### Next Steps

- Connect the output to a PWM LED channel
- Setup a DAC and drive an output voltage
- Configure the rate at which the inference runs (frequency control)
- Try and compare the Keras model behavior
- Improve the training model to provide a more accurate sine wave

![](_page_30_Picture_0.jpeg)

![](_page_30_Picture_2.jpeg)

### **Going Further**

![](_page_30_Figure_4.jpeg)

### https://bit.ly/3nf99EZ

![](_page_30_Figure_6.jpeg)

Introduction to STM32Cube.AI - 1 Marketing introduction
 STMicroelectronics

![](_page_30_Figure_8.jpeg)

Introduction to STM32Cube.AI - 2 Theory of AI STMicroelectronics

![](_page_30_Picture_10.jpeg)

Introduction to STM32Cube.AI - 3 Out of the box lab STMicroelectronics

![](_page_30_Picture_12.jpeg)

Introduction to STM32Cube.AI - 4 NN Model creation using Keras

![](_page_30_Picture_14.jpeg)

STMicroelectronics

![](_page_30_Picture_15.jpeg)

577 Introduction to STM32Cube.AI - 5 STM32Cube.AI labs

![](_page_31_Picture_0.jpeg)

![](_page_31_Picture_1.jpeg)

What would you like to learn more about?

- Developing Keras based models
- How to develop ML test cases
- Building more complex ML edge applications
- other

![](_page_32_Picture_0.jpeg)

### Thank you for attending

Please consider the resources below:

- <u>www.beningo.com</u>
  - Blog, White Papers, Courses
  - Embedded Bytes Newsletter
    - <u>http://bit.ly/1BAHYXm</u>

![](_page_32_Figure_8.jpeg)

From <u>www.beningo.com</u> under

- Blog > CEC – Machine Learning Application Design using STM32 MCUs

CEC Continuing Education Center

![](_page_33_Picture_1.jpeg)

# Thank You

![](_page_33_Picture_3.jpeg)

![](_page_33_Picture_4.jpeg)

SALAN.

![](_page_33_Picture_5.jpeg)